关于"上海市住房和城乡建设管理委员会"网站

法人一证通数字证书登录的操作说明

## 版本号: V1.0

日期: 2019年8月

# 目录

| 1法人一证通数字证书登录流程图     | 3 |
|---------------------|---|
| 2 网站登录入口说明          | 3 |
| 3 法人一证通证书登录说明       | 5 |
| 3.1 直接登录            | 5 |
| 3.2 主证书开通           | 5 |
| 3.3 证书信息更新          | 8 |
| 3.4 新增证书并开通为副证书     | 8 |
| 4 企业证书管理            |   |
| 4.1 主证书对副证书业务授权     |   |
| 4.2 副证书升级为主证书操作     |   |
| 4.2.1 待升级的副证书发起证书升级 |   |
| 4.2.2 主证书发起对副证书升级   |   |

# 1法人一证通数字证书登录流程图

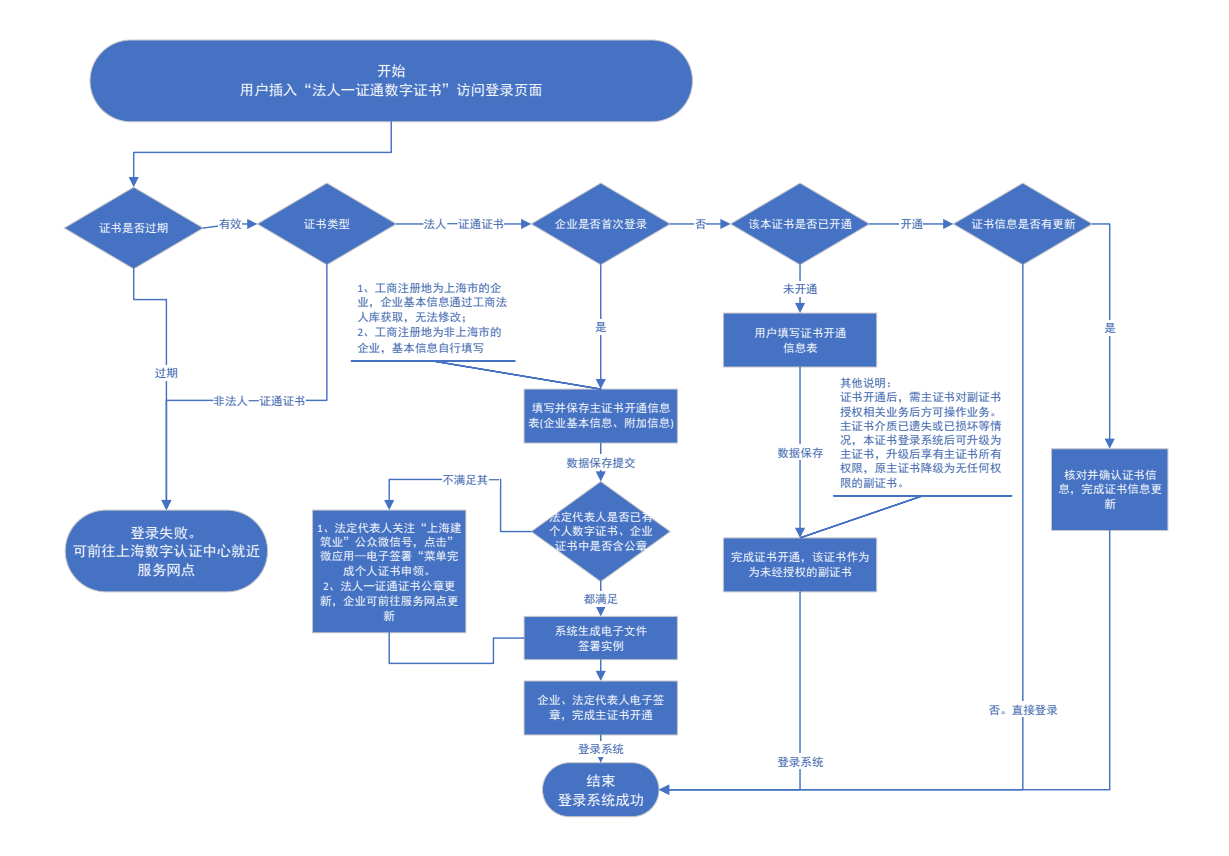

# 2 网站登录入口说明

根据企业办理的业务事项不同,企业登录入口分别有两种渠道:

第一种企业办理市住建委行政许可业务的,通过登录"一网通办"网站——> "上海市住房和城乡建设管理委员会"部门入口,找到需要办理的行政许可事项, 点击【立即办理】按钮,用户在电脑上插入法人一证通数字证书进行登录。登录 页面如下图1所示:

注意:在登录前,用户必须安装并运行协卡助手软件,协卡助手软件下载地址: https://www.962600.com/resources/tools。

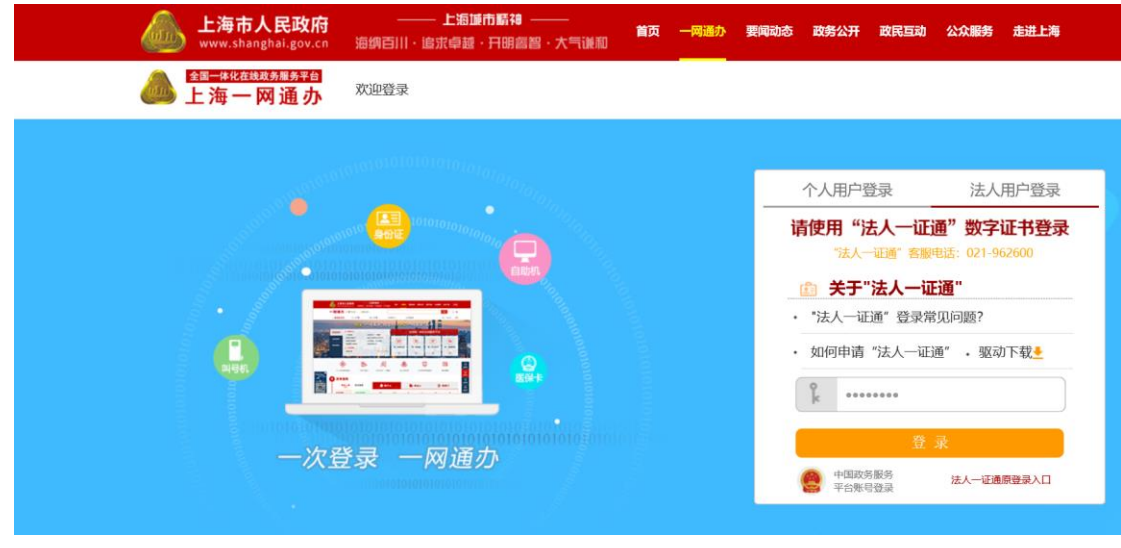

第二种企业办理市住建委建设管理服务类业务的,通过登录"一网通办"网站——>"上海市住房和城乡建设管理委员会"部门入口——>建设管理服务,找到需要办理的相关业务事项,点击【网上办事】按钮,用户在电脑上插入法人一证通数字证书进行登录。登录页面如下图2所示:

注意:在登录前,用户必须安装并运行协卡助手软件,协卡助手软件下载地址: <u>https://www.962600.com/resources/tools</u>。

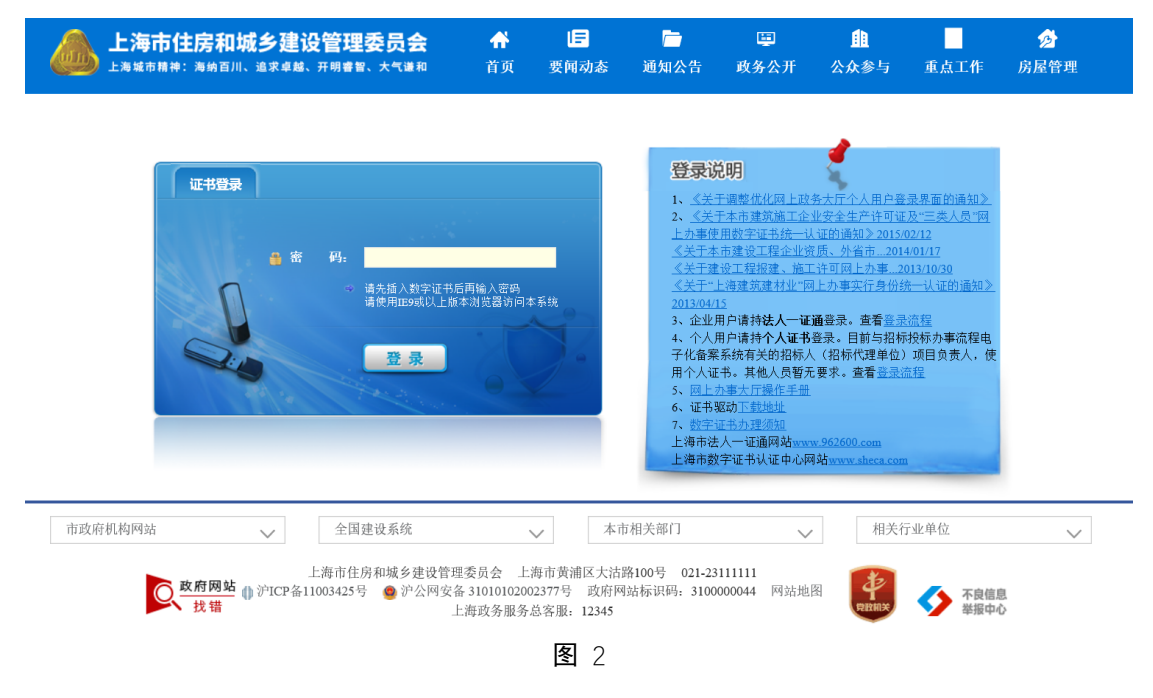

# 3 法人一证通证书登录说明

## 3.1 直接登录

用户输入"法人一证通数字证书"密码后,在证书已开通并且有效期正常的 情况下,直接进入到网上办事系统。

若数字证书的有效期过期,可前往"上海市法人一证通"就近服务网点或通 过网上自助服务(https://www.962600.com/)更新证书信息,证书更新后再操作。

### 3.2 主证书开通

若企业首次登录,登录系统时会弹出如下图3所示的主证书开通页面:

| 上海市住房和城乡建设管理委员会<br>上海城市精神:海纳百川、追求卓越、开明書智、大气谦和 | <b>☆</b><br>首页 | <mark>し</mark><br>要闻动态 | ┣<br>通知公告 | 運<br>政务公开 | <u>自</u><br>公众参与 | 重点工作         | タ<br>房屋管理 |
|-----------------------------------------------|----------------|------------------------|-----------|-----------|------------------|--------------|-----------|
|                                               |                |                        |           |           |                  | <b>會用户</b> 名 | 3称:上海市    |

#### 主证书开通

#### 提示:

1、工商注册地为上海市企业,法定代表人以及法定代表人证件号,从工商法人库获取并无法修改。若页面数据有误,需 前往工商局修改后再操作。

2、点击【保存并签章】按钮前,法定代表人需完成个人数字证书申领(通过关注微信公众号"上海建筑业",使用"微应

用"—"电子签署"菜单完成个人数字证书申请)。证书申领操作请下载<mark>《上海建筑业个人数字证书申请使用手册》</mark>。

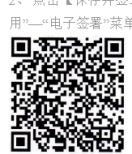

扫一扫,关注"上海建筑业"微信公众号

3、 法人一证通数字证书中,必须含有电子签章信息。

申请个人数字证书或法人一证通数字证书中如有问题,请咨询021-962600服务热线。

| 企业基 | 企业名称:           | 上海市 理中心                          |  |  |  |  |  |  |  |  |
|-----|-----------------|----------------------------------|--|--|--|--|--|--|--|--|
| 本信息 | 统一社会信用代码:       | 1231011742505934X2               |  |  |  |  |  |  |  |  |
|     |                 |                                  |  |  |  |  |  |  |  |  |
|     | 证书唯一标识码:        | 109@XY X2                        |  |  |  |  |  |  |  |  |
|     | 经济类型:           | 国有企业                             |  |  |  |  |  |  |  |  |
| 主证  | 是否本市企业:         | 本市企业                             |  |  |  |  |  |  |  |  |
| 书开  | 工商注册所在地:        |                                  |  |  |  |  |  |  |  |  |
| 通   | (或事业单位、社团的办公地址) |                                  |  |  |  |  |  |  |  |  |
| 信息  | 证书序列号:          | 416DA854C04A497DAC56F005D748FC90 |  |  |  |  |  |  |  |  |
|     | 企业法定代表人:        | 1 : I                            |  |  |  |  |  |  |  |  |
|     | 企业法定代表人身份证号:    | 3 10                             |  |  |  |  |  |  |  |  |
|     |                 |                                  |  |  |  |  |  |  |  |  |
|     | 证书备注名(昵称):      | 松江主证书昵称                          |  |  |  |  |  |  |  |  |
| 附加  | 证书持有人:          | 松江副证书持有人                         |  |  |  |  |  |  |  |  |
| 信息  | 证书持有人手机号:       | 15801907709 获取手机验证码              |  |  |  |  |  |  |  |  |
|     | 手机验证码:          |                                  |  |  |  |  |  |  |  |  |

#### 保存并签章 退出

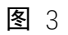

**请务必仔细阅读页面上的提示信息。**用户填写并核对企业基本信息,确认无 误后点击【保存并签章】按钮。

主证书开通共涉及2个签署方,企业电子签章以及法定代表人电子签名。企 业电子签章,用户点击【请点击此按钮完成签署】按钮,输入法人一证通数字证 书密码,完成企业电子签章,页面如下图4所示:

|           | <b>主房和城乡建设管理委员会</b><br>: 海納百川、追求卓越、开明書智、大气進和 | <b>余</b><br>首页 | E<br>要闻动态 | ┣<br>通知公告 | 區<br>政务公开 | <u>●</u><br>● 公众参与 | 重点工作         | ∕ <mark>⊘</mark><br>房屋管理 |  |  |  |
|-----------|----------------------------------------------|----------------|-----------|-----------|-----------|--------------------|--------------|--------------------------|--|--|--|
|           |                                              |                |           |           |           |                    | <b>會</b> 用户名 | 3称:上海市,                  |  |  |  |
| 上海市       | 中心                                           | 署事项共有 2 个      | `签署方,亮色   | 为当前待签署方   | j .       |                    |              |                          |  |  |  |
| 请点击此按钮完成签 | 2番 ④                                         |                |           |           |           |                    |              | •                        |  |  |  |
|           |                                              |                |           |           |           |                    |              |                          |  |  |  |
|           | /·y·/› [/// // /////                         | シモス            | БÆХ;      |           |           |                    |              |                          |  |  |  |
|           | 企业主证书首次开通确认表                                 |                |           |           |           |                    |              |                          |  |  |  |
|           | 单位名称 (全称)                                    | 上海             |           | 心         |           |                    |              | - 1                      |  |  |  |
|           | 主证书昵称                                        | 松江主证书明         | 尼称        |           |           |                    |              | Ŷ                        |  |  |  |

法定代表人电子签名,用户点击【请点击此按钮完成签署】按钮,向法定代表人发送短信验证码,输入短信验证码,完成法定代表人电子签名,页面如下图5所示:

| <b>上海市住房和城乡</b> 建<br>上海城市精神:海纳百川、道求卓 | <mark>退设管理委员会</mark><br><sup>越、开明書智、大气谦和</sup> | <b>☆</b><br>首页 | <mark>に</mark><br>要闻动态 | ー<br>通知公告     | 厚<br>政务公开 | <b>止</b><br>公众参与 | 重点工作 | ∕∕∕<br>房屋管理  |
|--------------------------------------|------------------------------------------------|----------------|------------------------|---------------|-----------|------------------|------|--------------|
|                                      |                                                |                |                        |               |           |                  | 會用户4 | 3称:上海市松江区建筑延 |
|                                      | 本签署事                                           | 耳项共有2个祭        | 签署方,亮色 <sup>)</sup>    | 为当前待签署方       | 0         |                  |      |              |
| 请点击此按钮完成签署 ③                         | 请输入启用个人数字                                      | 证书的验证得         | <u>ال</u>              |               |           | ×                |      | ^            |
|                                      | 待签署文件名*                                        | c3c521dde9a    | a94ce0a4a9390          | a59aeb0b8.pdf |           |                  |      |              |
| £                                    | 手机号*                                           |                |                        |               |           |                  |      |              |
|                                      | 短信验证码*                                         | م 462835       | ×                      | 重新获取短信(63     | 3)        |                  |      |              |
|                                      | 验证码有效期* 二                                      | 29:33          |                        |               |           |                  |      |              |
| 单位名利                                 | ð:                                             |                |                        |               | 关闭 确      | 定                |      |              |
| 主证                                   | 书昵称 松                                          | 江主证书昵          | 称                      |               |           |                  |      | ~            |

图 5

双方电子签名后,完成"法人一证通"主证书开通操作。用户可下载证书开 通确认表 PDF 文件,进入网上办事系统。开通成功后的页面如下图 6 所示:

| 法人一证通主证书开通成<br>限。 | 成功,本证书已具有"上海市住房和城乡建设管理委员会网上办事大厅"所有业务事项的操作权 |
|-------------------|--------------------------------------------|
| 开通完成日期: 2019年8,   | 月26号                                       |
| 下载开通确认表文件         | 点击进入系统                                     |
|                   |                                            |

## 3.3 证书信息更新

若证书信息有更新,登录系统时会弹出如下图 7 所示的证书信息变更页面:

| ùł     | 书信息变更                                                                    |                                    |          |           |      |  |  |  |  |  |  |
|--------|--------------------------------------------------------------------------|------------------------------------|----------|-----------|------|--|--|--|--|--|--|
| t<br>t | <mark>卷示:</mark> 1、您的证书信息与原证书信息不一致,请核对后更新并登录系统。<br>发管理委员会网上办事大厅"原有的业务权限。 | 信息更                                | 更新后该证书仍具 | 。有"上海市住房利 | 间城乡建 |  |  |  |  |  |  |
|        | 企业名称:                                                                    | 测                                  |          |           |      |  |  |  |  |  |  |
| 原      | 统一社会信用代码:                                                                | : 51515555555555708074             |          |           |      |  |  |  |  |  |  |
| 书后     | 证书唯一标识:                                                                  | 101@XY9151                         |          |           |      |  |  |  |  |  |  |
| 息      | 证书序列号:                                                                   | 5DE6CAF9CEBF52CC8C0C8C93C6139DF6   |          |           |      |  |  |  |  |  |  |
|        | 有效期至:                                                                    | 2019/07/10                         |          |           |      |  |  |  |  |  |  |
|        |                                                                          |                                    |          |           |      |  |  |  |  |  |  |
|        | 企业名称:                                                                    | '₹ <sup>12+Proc</sup>              | ±.1+h    |           |      |  |  |  |  |  |  |
| 见证     | 统一社会信用代码:                                                                | 91210                              |          |           |      |  |  |  |  |  |  |
| 书信     | 证书唯一标识:                                                                  | 101@                               | XY91310  | 8070      |      |  |  |  |  |  |  |
| 8      | 证书序列号:                                                                   | : 5FFDF585BB09C6B113B140C06E4F7039 |          |           |      |  |  |  |  |  |  |
|        | 有效期至:                                                                    | 2019/1                             | 11/07    |           |      |  |  |  |  |  |  |

图 7

用户查看原证书信息,核对现证书信息,其中标红色字的为本次需更新内容,确认无误后点击【更新并登录】按钮进入网上办事系统。

## 3.4 新增证书并开通为副证书

若企业原已办理、开通过"法人一证通"主证书,本把证书为新增证书,登录时系统会将本证书作为未经授权的"法人一证通"副证书形式进行开通,开通页面如下图8所示:

| 4       | <b>上海市住房和城乡建设管理委员会</b>                                                                                                    | ▲ E 「页 要闻动态                                    | ▶<br>■ 通知公告                           | ■<br>政务公开      | <br>公众参与 | 重点工作 | <mark>⊘</mark><br>房屋管理 |  |  |  |  |
|---------|----------------------------------------------------------------------------------------------------|------------------------------------------------|---------------------------------------|----------------|----------|------|------------------------|--|--|--|--|
|         | 副证书开通                                                                                                    |                                                |                                       |                |          |      |                        |  |  |  |  |
|         | 投示:<br>1、您的企业在系统中已办理过主证书,当前证书将开通为未经授权的法人一<br>2、本证书开通成功后,需由法人一证通主证书给本副证书授权相关业务权限,<br>委员会向上办事大厅"中对应的业务操作权限,若法人一证通主证书介质遗失;<br>在【企业证书管理】菜单下可办理本证书升级为主证书业务(主证书享有所有<br>副证书。 | 证通副证书。<br>,授权后可办理"上<br>或已损坏,本证书完<br>'办事权限),原主证 | 每市住房和城乡建设管<br>成开通并登录系统后<br>E书降级为无任何权限 | 管理<br>;,<br>灵的 |          |      |                        |  |  |  |  |
|         | 企业名称:                                                                                                    | 上海市                                            | ъġ                                    |                |          |      |                        |  |  |  |  |
|         | 社会统一信用代码:                                                                                                    | 1. 4X.                                         |                                       |                |          |      |                        |  |  |  |  |
| Ē       | 证书唯一标识:                                                                                                    | 209                                            | 12<br>A CE (TEO) ED 7487 COO          |                |          |      |                        |  |  |  |  |
| +<br>   | u(T)/ナッゴラ:<br>                                                                                                    | 有效期平: 2020/03/26                               |                                       |                |          |      |                        |  |  |  |  |
| Ē       | 证书备注名(昵称): 松江主证书昵称                                                                                                    |                                                |                                       |                |          |      |                        |  |  |  |  |
|         | 证书持有人:                                                                                                    | 松江副证书持有人                                       |                                       |                |          |      |                        |  |  |  |  |
|         | 证书持有人手机号:                                                                                                    | 号: 1: )                                        |                                       |                |          |      |                        |  |  |  |  |
|         |                                                                                                    |                                                |                                       |                |          |      |                        |  |  |  |  |
|         | 企业名称:                                                                                                    | F                                              | 中心                                    |                |          |      |                        |  |  |  |  |
|         | 社会统一信用代码:                                                                                                    | 12 34X                                         |                                       |                |          |      |                        |  |  |  |  |
|         | 证书唯一标识:                                                                                                    | 109@3                                          | 4X2                                   |                |          |      |                        |  |  |  |  |
| 격<br>11 | 证书序列号:                                                                                                    | 416DA854C04A497D                               | AC56F005D748FC90                      |                |          |      |                        |  |  |  |  |
| 一信      | 1 次明王:                                                                                                    | 2020/03/26                                     |                                       |                |          |      |                        |  |  |  |  |
| AG.     | 证书审注:0 《呢邻》:<br>证书持有人:                                                                                                    | 副证书信念                                          |                                       |                |          |      |                        |  |  |  |  |
|         | 证书持有人手机号:                                                                                                    | mp or 1993-149 X                               | <u>8</u>                              | 取手机验证码         |          |      |                        |  |  |  |  |
|         |                                                                                                    | 330743                                         |                                       |                |          |      |                        |  |  |  |  |
|         |                                                                                                    |                                                |                                       |                |          |      |                        |  |  |  |  |

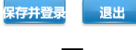

**冬**8

**请务必仔细阅读页面提示信息。**用户查看主证书信息,填写本证书的附加信息,信息确认无误后点击【保存并登录】按钮完成本副证书开通,进入网上办事系统。

#### 注意:

- 本副证书完成开通时无任何操作权限,如需操作相关业务请由主证书持 有人登录系统在"企业证书管理"菜单中,对本副证书进行业务授权。业 务授权操作可见本文第四章节4.1说明。
- 2、若主证书介质存在已遗失或已损坏等情况,本副证书持有人登录系统,在 "企业证书管理"菜单中,将本副证书升级为主证书,升级后的主证书具 有所有业务的网上办事权限。原主证书自动降级为无任何权限的副证书, 无法办理各类业务。证书升级操作可见本文第四章节4.2说明。

# 4 企业证书管理

## 4.1 主证书对副证书业务授权

"法人一证通"主证书持有人,插入主证书登录"上海市住房和城乡建设管 理委员会"网站,点击"企业证书管理"菜单,显示本企业下所有的主副证书信 息,如下图9所示:

|                                                 | <b>上海市住房和城</b> 线<br>上海城市路神:海纳百川、湖           | <b>乡建设管理委员会</b><br>□≭##、开明書≌、大气课和   | ★<br>首页            | に<br>要闻动态        | ि<br>通知公告 | 国<br>政务公开   | <u>自</u><br>公众参与 | 重点工作 | タ<br>房屋管理     |       |    |     |     |          |
|-------------------------------------------------|---------------------------------------------|-------------------------------------|--------------------|------------------|-----------|-------------|------------------|------|---------------|-------|----|-----|-----|----------|
|                                                 |                                             |                                     |                    |                  |           |             |                  |      | <b>#</b> 用户名称 | 1: 上演 |    | 限   | 公司( | ●安全退     |
| ▼ 🖵 用户管理                                        | ➡ 证书管理                                      |                                     |                    |                  |           |             |                  |      |               |       |    |     |     |          |
| ▶ 企业基本信息                                        |                                             |                                     | 证                  | 书列表              |           |             |                  |      |               |       | 擾  | 作历史 | 添加  | 副证书      |
| ▶ 企业证书管理                                        | 序号 证书唯一标识                                   | 持有人                                 | 证书昵称               |                  | 证书        | 有效期         |                  | 可办业务 | 状态            | 类型    |    | 操   | ff: | HU LL IV |
| 个人证书管理                                          | 1 209@XY1231011742505934X2                  | 主证书持有人                              | 主证书                |                  | 2020-03-2 | 26 23:59:59 |                  | 5    | 正常            | 副     | 注销 | 授权  | 升级  | 编辑       |
| ▶ 🗒 项目类办事                                       | 2 109@XY1231011742505934X2                  | 副证书持有人                              | 副证书                |                  | 2020-03-2 | 26 23:59:59 |                  | 37   | 正常            | ±     |    |     |     | 编辑       |
| ▶ ▲ 企业类办事                                       | 操作提示:                                       |                                     |                    |                  |           |             |                  |      |               |       |    |     |     |          |
| ▶                                               | 1.点击[漆加量]证书]按钮;对一张数字<br>权限,请根据实际情况自行授权)     | 证书进行开通操作,开通后该数:                     | 字证书才能登录            | 系统。(开通后)         | 放宇证书后没有任  | £何          |                  |      |               |       |    |     |     |          |
| ▶ 🔎 減信手册 (企业)                                   | 2.点击可办业务[数字]:显示该证书当                         | 前的可办理业务数,可以对数字                      | 证书进行授权操            | 作。               |           |             |                  |      |               |       |    |     |     |          |
| ▶ 矕 现场人员实名制管理                                   | 3.点击[注朝]按钮,注销止常状态下的<br>(1.点击[启用]按钮,启用注销状态下的 | 数字址书,被注销的数字址书称;<br> 证书。(数字证书启用过程中需要 | 九法登求系统。<br>插入需要启用的 | 财字证书进行           | 桑作。 启用后该数 | 文字          |                  |      |               |       |    |     |     |          |
| ▶ Q <sup>0</sup> <sub>0</sub> 现场管理              | 证书没有任何权限,请根据实际情况<br>5.点击[授权]按钮,点击可查看数字证     | 酌情授权)<br>:书业务列表,并可以对数字证书;           | 可办业务进行授            | 权。               |           |             |                  |      |               |       |    |     |     |          |
| ▶ □□ 企业电子证书管理                                   | 6.点击[升级]按钮:将副数字证书提升为<br>字证书,前有业务也不能为理。(证书)  | b主数字证书,原副数字证书将有<br>。○田过程由需要紙入需要升级的2 | 权限办理所有业<br>副数字证书进行 | (务) 原主数字i<br>鼻作) | E书自动降级为富  | 一致          |                  |      |               |       |    |     |     |          |
| <ul> <li>              金 建材类办事      </li> </ul> | 7.点击[编辑]:可以对数字证书的附加值                        | l息(证书昵称,证书持有人,证                     | 书持有人手机)            | 进行编辑修改           |           |             |                  |      |               |       |    |     |     |          |
| ▶ 🗩 建筑节能类办事                                     |                                             |                                     |                    |                  |           |             |                  |      |               |       |    |     |     |          |

图 9

点击操作列中对应证书的"授权"按钮,根据企业自身业务需要,对某本副 证书进行业务授权操作,勾选授权业务,授权页面如下图 10 所示:

| ➡ 业务3 | 1表                    |                                            |  |  |  |  |  |  |  |
|-------|-----------------------|--------------------------------------------|--|--|--|--|--|--|--|
| 操作提示: | 该证书为副证书,可以为对其授权相应的业务。 |                                            |  |  |  |  |  |  |  |
|       | 业务名称                  | 业务编述                                       |  |  |  |  |  |  |  |
|       | 项目信息接送                | 项目信息报送                                     |  |  |  |  |  |  |  |
|       | 施工许可                  | 随工许可证                                      |  |  |  |  |  |  |  |
|       | 网上掘投样(掘株人)            | 招标投标办事项程电子化备案(企业)、施工专业分包招标、招标公告查询、电子清单文件管理 |  |  |  |  |  |  |  |
| V     | 网上掘投标(投标人)            | 投标报名、电子清单文件管理                              |  |  |  |  |  |  |  |
|       | 本市企业资质申请              | 企业资质申请                                     |  |  |  |  |  |  |  |
|       | 本市人员注册资格申请            | 个人注册资格申请                                   |  |  |  |  |  |  |  |
|       | 住宅修缮项目管理              | 住宅修缮项目管理                                   |  |  |  |  |  |  |  |
|       | 企业电子版城信手册             | 企业电子断减信手册                                  |  |  |  |  |  |  |  |
|       | 现场人员实名制管理             | 建筑工程现场作业人员实名制管理和管理人员实名制管理                  |  |  |  |  |  |  |  |
|       | 企业安全生产许可证             | 企业安全生产许可证及三类人员证书申请                         |  |  |  |  |  |  |  |
|       | 文明工地                  | 文明工地申报                                     |  |  |  |  |  |  |  |
|       | 绿色施工                  | 绿色施工申报                                     |  |  |  |  |  |  |  |
|       | 合同信息报送                | 建设工程合同报送(包含财政性资金工程网签)                      |  |  |  |  |  |  |  |
|       | 陳飜以下项目合同信息报送          | 跟额以下项目合同信息报送,原小型项目登记并入项目信息报送               |  |  |  |  |  |  |  |
|       | 发包交易登记                | 发包交易登记                                     |  |  |  |  |  |  |  |
|       | 安全生产标准化               | 安全生产标准化                                    |  |  |  |  |  |  |  |
|       | 企业电子资质证书              | 企业电子资质证书                                   |  |  |  |  |  |  |  |
|       | 项目负责人信息交更             | 项目负责人信息变更                                  |  |  |  |  |  |  |  |
|       | 竣工结算文件备案              | 设工结算文件备案                                   |  |  |  |  |  |  |  |
|       | 工地信息                  | 工地信息                                       |  |  |  |  |  |  |  |
|       | 园林工程安全生产标准化           | 园林工程安全生产标准化                                |  |  |  |  |  |  |  |
|       | 质量标准化                 | 两量标准化                                      |  |  |  |  |  |  |  |
|       | 建材香菜                  | 逮利音楽                                       |  |  |  |  |  |  |  |
|       | 初步设计审查                | 初步设计审查                                     |  |  |  |  |  |  |  |
|       | 抗震设计文件审查              | 抗震设计文件审查                                   |  |  |  |  |  |  |  |
|       | 高层建筑抗震超限审查            | 高层建筑抗震超限审查                                 |  |  |  |  |  |  |  |
|       | 建设工程校工验收香料            | 建设工程织工编映香蕉                                 |  |  |  |  |  |  |  |
|       | 康弃混凝土管理               |                                            |  |  |  |  |  |  |  |
|       | 新型墙体材料专项基金            |                                            |  |  |  |  |  |  |  |
|       | 建筑节能和绿色建筑示范项目申报       |                                            |  |  |  |  |  |  |  |
|       | 电子招投标文件签署             | 电子招投标文件望着                                  |  |  |  |  |  |  |  |
|       | 申请文件电子盖章              | 申请文件电子盖章                                   |  |  |  |  |  |  |  |
|       | 绿色建筑和节能情况信息填报         | 上海市建设项目绿色建筑和节能情况值意填报                       |  |  |  |  |  |  |  |
|       | 交易平台                  | 电子交易管理                                     |  |  |  |  |  |  |  |
|       | 新材料认定                 | 新材料认定                                      |  |  |  |  |  |  |  |
|       | 绿色建村申报                | 绿色建村申报                                     |  |  |  |  |  |  |  |
|       | 交易服务费                 |                                            |  |  |  |  |  |  |  |
|       | 现场机械设备                |                                            |  |  |  |  |  |  |  |
|       | 监理探告                  | 监理报告                                       |  |  |  |  |  |  |  |
|       | 建设工程勘察所量管理            |                                            |  |  |  |  |  |  |  |
|       | 电子文件上传数字签名            | 可对电子文件上传时进行数字签名                            |  |  |  |  |  |  |  |
|       |                       | 授权 通同                                      |  |  |  |  |  |  |  |

点击"授权"按钮,核对授权信息,如下图 11 所示:

| ▼ 🖵 用户管理              | → 信息時込                                                                                      |
|-----------------------|---------------------------------------------------------------------------------------------|
| 企业基本信息                | 場作提示: 请核对副证书信息,点击电子签章对其进行授权。                                                                |
| ▶ 企业证书管理              |                                                                                             |
| ▶ 个人证书管理              |                                                                                             |
| 公开数据接口管理              | 病—社会信用代码: 12: ···2                                                                          |
|                       | ④ 证书编一标识: 209⊕> 42                                                                          |
| ▶ 圓 项目类办事             | 运书序列号: 616DA854C04A497DAC56F005D748FC90                                                     |
| ▶ ▲ 企业类办事             | 证书持有人: 松江主证书持有人                                                                             |
| ▶ △ 人员类办事             | 被 证书時有人手机号: 1399999999                                                                      |
| ▶ 🔎 诚信手册 (企业)         | 及<br>又<br>工程服建、施工许可申请、网上招投标(招标人)、网上招投标(投标人)、合同信息报送、小型项目登记、绿色建筑、施工专业分包招标、个人自助服务、英工<br>证      |
| ▶ 嶜 现场人员实名制管理         |                                                                                             |
| ▶ Q <sup>6</sup> 现场管理 |                                                                                             |
| ▶ @ 企业电子证书管理          | 工程振建,施工许可申请,网上招投标(招标人),网上招投标(投标人),合同他思想送,小型项目登记,绿色建筑,施工专业分包招标,个人自动服务,竣工                     |
| 金 建材类小事     金         | 数收备案,诚信手册,任宅修理项目管理,本市企业阅赏申请,本市注册人员注册申请,招投场备案电子化(企业),直接发包,抗展审查,文明工地,建筑业<br>本沙姆权后约66卷中冬-      |
| ▶ 🗲 建筑节能类办事           | 今00000000001193277<br>企业安全生产许可证,绿色施工,新型物材专项基金,废弃混凝土管理,被工始收信息报送,建筑节能类测试业务,交易平台,现场人员实名制管理,交易平 |
|                       | 台,绿色建材中报,交易平台,付需管理,废弃荒凝土管理,监理报告,建设工程勘察质温管理                                                  |
|                       | 电子装章 返回 調告 Windows,<br>報酬16篇13期日 Windows,                                                   |
|                       |                                                                                             |

**图** 11

确认后点击【电子签章】按钮,系统提示本事项的签署方共1个,由企业进 行电子签章。签章页面如下图 12 所示:

|                     | <b>人</b> 上海 | 市住房和城乡建               | <b>设管理委员会</b><br><sup>g、开明睿智、大气谦和</sup> | <b>☆</b><br>首页  | 」<br>要闻动态 | ि<br>通知公告      | 国<br>政务公开   | <b>血</b><br>公众参与 | 重点工作 | タ<br>房屋管理 |     |  |
|---------------------|-------------|-----------------------|-----------------------------------------|-----------------|-----------|----------------|-------------|------------------|------|-----------|-----|--|
|                     |             |                       |                                         |                 |           |                |             |                  | *    | 用户名称: 上海  | ≣中心 |  |
| ▼ 🖵 用户管理            |             |                       | > 本签署                                   | 事项共有1           | 个签署方,亮    | 色为当前待签引        | 署方。         |                  |      |           |     |  |
| ▶ 企业基本信息            |             | _                     |                                         |                 |           |                |             |                  |      |           |     |  |
| ▶ 企业证书管理            |             | 请点击此按钮完成答             | a ⊖                                     |                 |           |                |             |                  |      |           |     |  |
| ▶ 个人证书管理            |             |                       |                                         |                 |           |                |             |                  |      |           | •   |  |
| ▶ 公开数据接口管理          |             | ト海市住房和城乡建设管理委员会网上政务大厅 |                                         |                 |           |                |             |                  |      |           |     |  |
| ▶ 🛄 項目类办事           |             |                       |                                         | 1 2031          | H4%) / 2  |                |             |                  |      |           |     |  |
| ▶ ▲ 企业类力事           |             |                       |                                         |                 | 41/3      | ミ搏权確           | 认表          |                  |      |           |     |  |
| ▶ 🔒 人员类办事           |             |                       | A. II. A The / A                        | The >           |           |                |             |                  |      |           |     |  |
| ▶ 🖉 碱信手册 (企业)       |             |                       | 企业名称 (主                                 | 「かり             | _L./#     |                | 74          |                  |      |           |     |  |
| ▶ 🚰 現场人员实名制管理       |             |                       | 被授权的副证=                                 | <sup>其</sup> 信息 | 证书昵称:     | 主证书<br>远记·2096 |             | ¥2               |      |           |     |  |
| ▶ ¢。现场管理            |             |                       |                                         |                 | 证书序列      | 号: 616DA85     | 4C04A497DA0 | 56F005D748       | FC90 |           |     |  |
| ▶ 回 企业电子证书管理        |             |                       |                                         |                 |           |                |             |                  |      |           |     |  |
| <ul> <li></li></ul> |             |                       |                                         |                 |           |                |             |                  |      |           |     |  |
| ▶ 🖋 建筑节能类办事         |             |                       |                                         |                 |           |                |             |                  |      |           | ~   |  |
|                     | I I         |                       |                                         |                 | 1         |                |             |                  |      |           |     |  |

**图** 12

点击【请点击此按钮完成签署】,输入"法人一证通"数字证书的密码,完成 主证书对副证书的业务授权操作。授权成功后的提示信息如下图 13 所示:

| 授权成功。被授权的副证书     | 已享有相关业务事项的操作相 | 又限。 |  |
|------------------|---------------|-----|--|
| 授权日期: 2019年8月27号 |               |     |  |
| 下载授权确认表文件 返      | 回证书管理页面       |     |  |
|                  |               |     |  |
|                  |               |     |  |

**图** 13

### 4.2 副证书升级为主证书操作

副证书升级为主证书,升级后的主证书享有网上所有办事权限,原主证书自 动降级为无任何权限的副证书,无法办理各类业务。

考虑到实际的应用场景,证书升级系统提供如下两种操作方式:

### 4.2.1 待升级的副证书发起证书升级

若主证书介质存在已遗失或已损坏等情况,可由待升级的副证书发起升级为 主证书。

证书持有人,插入待升级的副证书登录"上海市住房和城乡建设管理委员会" 网站,在"企业证书管理"菜单中,点击操作列上的【升级】按钮,如下图 14 所示:

|          | <b>人</b> 上海<br>上海城市                                                                  | 市住房和城乡建设管理委员会<br>5期神:海航百川、追求4届、开带#14、大气14和                        | <b>計</b><br>首页         | に<br>更何动态           | ー<br>通知公告 | □<br>或务公开 | 公众参与          | 重点工作 | <mark>∕∂</mark><br>房屋管理 |           |            |           |
|----------|--------------------------------------------------------------------------------------|-------------------------------------------------------------------|------------------------|---------------------|-----------|-----------|---------------|------|-------------------------|-----------|------------|-----------|
|          |                                                                                      |                                                                   |                        |                     |           |           |               |      |                         | 者用户名称: 上海 | ie)        | 理中心 ●安全過出 |
| ▶ 🖵 用户管理 | → 证书管理                                                                               |                                                                   |                        |                     |           |           |               |      |                         |           |            |           |
| ▶ 企业证书管理 |                                                                                      |                                                                   |                        | ii                  | 书列表       |           |               |      |                         |           |            |           |
|          | 序号 证书唯一标识                                                                            | 抬有人                                                               | iπ.                    | 证书服務                |           | 证书有效期     |               |      | 可由业务                    | 統造        | 表型         | 投作        |
|          | 1 209@X                                                                              | 松江暑睡书持有人                                                          | 松江主                    | 证书暇称                |           | 2020-0    | 3-26 23:59:59 |      | 37                      | 正常        | ±          |           |
|          | 2 109gX                                                                              | 副征书持有人                                                            | A.                     | 证书                  |           | 2020-0    | 3-26 23:59:59 |      | 0                       | 正常        | <b>A</b> ) | 升级        |
|          | <b>扬作提示</b><br>1、列表显示约函提为本单位下所有<br>2、点击【升级】按信。可以将本到<br>有业务办事权限。升级后原主证书纳<br>户"中创新有业务。 | 有效的法人一证遵证书流息。<br>证书升级为主证书,升级后享有"上海市住房和城<br>级为无任何权限的副证书,不可办理"上海市住居 | 乡建设管理委员会国<br>和城乡建设管理委员 | M上办事大厅"所<br>司会网上办事大 |           |           |               |      |                         |           |            |           |

用户仔细阅读页面提示信息,查看原主证书信息,核对本证书信息,确认无 误后,点击【电子签章】按钮进入电子签名页面,如下图 15 所示:

| ω<br>I               | 上海市住房和城乡建设管理委员会<br>上海城市精神:海站百川、追求卓越、开明書智、大气運和 | <b>☆</b><br>首页                     | 要闻动态                                                          | 通知公告                                                                            | <br>政务公开                 | 山 | 重点工作 |  |
|----------------------|-----------------------------------------------|------------------------------------|---------------------------------------------------------------|---------------------------------------------------------------------------------|--------------------------|---|------|--|
| 교                    | 证书书格                                          |                                    |                                                               |                                                                                 |                          |   |      |  |
| Lind<br>Lind         | BL 197158                                     |                                    |                                                               |                                                                                 |                          |   |      |  |
| 携1前2.月日~日本日日 担3.94.4 | ★★★★★★★★★★★★★★★★★★★★★★★★★★★★★★★★★★★★          | N法人库<br>社关注微<br><mark> 遠建筑)</mark> | 获取并无法修改<br>信公众号"上海理<br><u>P个人数字证书日</u><br>证通数字证书中<br>厅"所有业务的划 | 。若页面数据有计<br>(筑业",使用"微<br><b>1<u>请使用手册》</u>。</b><br>如有问题,请答计<br><b>—</b> 事权限,原主证 | 吴,需<br>应<br>前021-<br>书降级 |   |      |  |
| 九                    | 元任何秋限的剧业书,尤法办理所有业务。                           | L                                  |                                                               | 101 L X                                                                         |                          |   |      |  |
|                      | 正立石がら                                         | 123                                | 2                                                             |                                                                                 |                          |   |      |  |
|                      | 证书唯一标识:                                       | 209@].                             |                                                               | 2                                                                               |                          |   |      |  |
|                      | 证书序列号:                                        | 616DA8                             | 54C04A497DAC56                                                | 7005D748FC90                                                                    |                          |   |      |  |
|                      | 有效期至:                                         | 2020/03                            | /26                                                           |                                                                                 |                          |   |      |  |
|                      | 证书备注名(昵称):                                    | 松江主词                               | 正书昵称                                                          |                                                                                 |                          |   |      |  |
|                      | 证书持有人:                                        | 松江副议                               | 正书持有人                                                         |                                                                                 |                          |   |      |  |
|                      | 证书持有人手机号:                                     | 15                                 |                                                               |                                                                                 |                          |   |      |  |
|                      | 企业名称:                                         | 上海                                 |                                                               | ====心                                                                           |                          |   |      |  |
|                      | 社会统一信用代码:                                     | 12                                 | 322                                                           |                                                                                 |                          |   |      |  |
|                      | 证书唯一标识:                                       | 109_                               |                                                               | 12                                                                              |                          |   |      |  |
|                      | 证书序列号:                                        | 416DA8                             | 54C04A497DAC56                                                | 7005D748FC90                                                                    |                          |   |      |  |
|                      | 有效期至:                                         | 2020/03                            | /26                                                           |                                                                                 |                          |   |      |  |
|                      | 证书备注名《昵称》:                                    | 副证书                                |                                                               |                                                                                 |                          |   |      |  |
|                      | 证书持有人:                                        | 副证书排                               | 持有人                                                           |                                                                                 |                          |   |      |  |
|                      | 证书持有人手机号:                                     | 15                                 |                                                               |                                                                                 |                          |   |      |  |
|                      | 企业法人:                                         | 1                                  |                                                               |                                                                                 |                          |   |      |  |
|                      | 企业法人证件号;                                      | 3                                  | .0                                                            |                                                                                 |                          |   |      |  |

电子签章 退出

图 15

本签署事项共涉及2个签署方,一个为企业电子签章,一个为法定代表人电

子签名。企业电子签章,用户点击【请点击此按钮完成签署】按钮,输入法人一 证通数字证书密码,完成企业电子签章。如下图 16 所示:

|    | 上海市 (    | <b>主房和城乡建设管理委员会</b><br>:海始百川、追求卓越、开明書智、大气道: | <b>* 合</b><br>◎ 首页        | <mark>に</mark><br>要闻动态 | ┣━<br>通知公告     | 寧<br>政务公开   | ●<br>●<br>●<br>●<br>● | 重点工作 | ∕ <mark>⊘</mark><br>房屋管理 |      |
|----|----------|---------------------------------------------|---------------------------|------------------------|----------------|-------------|-----------------------|------|--------------------------|------|
|    |          |                                             |                           |                        |                |             |                       |      |                          | 骨用户谷 |
|    |          | 中心 I A                                      | 签署事项共有 2 个                | ~签署方,亮色;               | 为当前待签署方        | j.          |                       |      |                          |      |
| 请5 | 点击此按钮完成答 | 四                                           |                           |                        |                |             |                       |      |                          |      |
|    |          |                                             |                           |                        |                |             |                       |      |                          | ^    |
|    |          | 上海市住房和地                                     | 成乡建设                      | 管理委员                   | 员会网」           | 上政务ナ        | 、厅                    |      |                          | Ш.   |
|    |          |                                             |                           |                        | _              |             |                       |      |                          | н.   |
|    |          |                                             | 证书升                       | 级确认剩                   | ŧ              |             |                       |      |                          | н.   |
|    |          | [                                           | -                         |                        |                |             |                       |      |                          |      |
|    |          | 苗位夕称(今称)                                    | 上海                        |                        | 山心             |             |                       |      |                          |      |
|    |          | 于世纪地(王柳)                                    |                           |                        | 11.0           |             |                       |      |                          |      |
|    |          |                                             |                           |                        |                |             |                       |      |                          |      |
|    |          | 原主证书信息                                      | 证书昵称:<br>证书唯一标;<br>证书库列号; | 松江主证书昵<br>识: 2090      | 称              | 20050749200 | 0                     |      |                          |      |
|    |          |                                             | ur 17/7/90 5:             | 0100/00400             | 111191 DAC 301 | -0030740FC9 | 0                     |      |                          |      |

**图** 16

法定代表人电子签名,用户点击【请点击此按钮完成签署】按钮,向法定代表人发送短信验证码,输入短信验证码,完成法定代表人电子签名,如下图 17 所示:

| <b>上海市住房和城乡建设管理委员会</b><br>上海城市精神:海纳百川、追求卓越、开明睿智、大气课和 | <b>☆</b><br>首页 | <mark>に</mark><br>要闻动态 | ー<br>通知公告      | 區<br>政务公开 | <b>⊥</b><br>公众参与 | 重点工作 | ☆<br>房屋管理 |              |
|------------------------------------------------------|----------------|------------------------|----------------|-----------|------------------|------|-----------|--------------|
|                                                      |                |                        |                |           |                  |      |           | <b>希</b> 用户名 |
|                                                      | 事项共有2个         | 签署方,亮色;                | 为当前待签署方        | •         |                  |      |           | _            |
| 请点击此按钮完成签署 ③ 请输入启用个人数字                               | □证书的验证         | 码                      |                |           | ×                |      |           | ^            |
| 待签署文件名。                                              | 6e8d5da57l     | ba64280910667          | 2e21c7496c.pdf |           |                  |      |           |              |
| 上》手机导·                                               | 1              | )                      |                |           |                  |      |           | н.           |
| 短信验证码。                                               | ه 683163       | ×                      | 重新获取短信(65      | 5)        |                  |      |           |              |
| 验证码有效期。                                              | 29:35          |                        |                |           |                  |      |           |              |
|                                                      |                |                        |                | 关闭        | 腚                |      |           | I.           |
| 单位名称(全称) 上                                           | 海市村            |                        |                |           | _                |      |           |              |
|                                                      |                |                        |                |           |                  | -    |           | ~            |
|                                                      |                |                        |                |           |                  |      |           |              |

**图** 17

双方电子签名后,完成副证书升级为主证书操作。证书升级成功后,可下载

证书升级确认表 PDF 文件,并退出重新登录系统。升级成功后的页面提示信息如下图 18 所示:

注意:升级后的主证书享有所有业务的网上办事权限,原主证书自动降级为 无任何操作权限的副证书,无法办理各类业务。

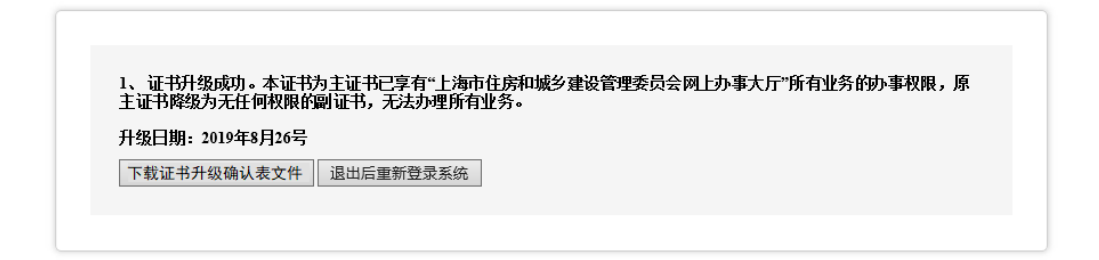

**图** 18

### 4.2.2 主证书发起对副证书升级

"法人一证通"主证书持有人,插入主证书登录"上海市住房和城乡建设管 理委员会"网站,在"企业证书管理"菜单中,显示本企业下所有的主副证书信 息,点击操作列中对应证书的【升级】按钮,针对某本副证书进行升级操作,页 面如下图 19 所示:

|                                                 | <b>上海市住房和</b> 均<br>上海城市精神: 海纳百川、                           | 或 <b>乡建设管理委员会</b><br>、追求4总、开明者智、大气温和   | <b>☆</b><br>首页      | 」<br>要闻动态       | ि<br>通知公告 | 政务公开        | <u>●</u><br>● 公众参与 | 重点工作 | か 房屋管理 |      |      |     |        |             |
|-------------------------------------------------|------------------------------------------------------------|----------------------------------------|---------------------|-----------------|-----------|-------------|--------------------|------|--------|------|------|-----|--------|-------------|
|                                                 |                                                            |                                        |                     |                 |           |             |                    |      | #用户名称  | : 上海 |      | 展   | 公司(    | ₩安全退        |
| ▼ 🖵 用户管理                                        | → 证书官理                                                     |                                        |                     |                 |           |             |                    |      |        |      |      |     |        |             |
| ▶ 企业基本信息                                        |                                                            |                                        | ùF-                 | 的表              |           |             |                    |      |        |      | 10.0 | 乍历中 | iā trī | 副証书         |
| ▶ 企业证书管理                                        | 序号 证书唯一标识                                                  | 持有人                                    | 证书昵称                |                 | 证书        | 有效期         |                    | 可办业务 | 状态     | 类型   | 24.1 | 操   | 作      |             |
| ▶ 个人证书管理                                        | 1 209@XY1231011742505934X2                                 | 主证书持有人                                 | 主证书                 |                 | 2020-03-2 | 16 23:59:59 |                    | 5    | 正常     | 핅    | 注销   | 授权  | 升级     | <u>tete</u> |
| ▶ 圓 項目类力事                                       | 2 109@XY1231011742505934X2                                 | 副证书持有人                                 | 副证书                 |                 | 2020-03-2 | 16 23:59:59 |                    | 37   | 正常     | Ŧ    | -    | -   |        | 3818        |
|                                                 | <mark>操作提示:</mark><br>1.点击(添加副证书)按钮,对一张装                   | 效字证书进行开通操作,开通后该数5                      | □证书才能查录:            | 系统。(开通后责        | 好字证书后没有付  | E何          |                    |      |        |      |      |     |        |             |
| ▶                                               | 权限,请根据实际情况自行授权)<br>2.点击可办业务(数字),显示该证书<br>3.点击时销1按钮,注销正常状态] | 5当前的可办理业务数,可以对数字词<br>5的数字证书,被注锁的数字证书将7 | E书进行授权操作            | ŧ.              |           |             |                    |      |        |      |      |     |        |             |
| 管 現场人员实名制管理                                     | (1)点击[启用]按钮,启用注销状态]                                        | 的证书。(数字证书启用过程中需要)                      | 插入需要启用的             | 财字证书进行挑         | 兼作。启用后该数  | 文字          |                    |      |        |      |      |     |        |             |
| ▶ Q <sup>6</sup> 現场管理                           | 正书设有任何权限,请根据实际情<br>5.点击(授权)按钮,点击可查看数件                      | 况酌情授权)<br>P证书业务列表,并可以对数字证书可            | T办业务进行授权            | 权。              |           |             |                    |      |        |      |      |     |        |             |
| ) 回 企业电子证书管理                                    | 6.点击[升级]按钮:将副数字证书提:<br>字证书,所有业务均不能办理。(1)                   | 升为主数字证书,原副数字证书将有)<br>E书启用过程中需要插入需要升级的冒 | 权限办理所有业<br>(数字证书进行) | 务) 原主数字词<br>象作) | E书自动降级为冒  | l散          |                    |      |        |      |      |     |        |             |
| <ul> <li>              金 建材美办事      </li> </ul> | 7.点击[编辑]:可以对数字证书的附;                                        | 加信息(证书昵称,证书持有人,证                       | 书持有人手机)             | 进行编辑修改          |           |             |                    |      |        |      |      |     |        |             |
| ▶ 🗯 建筑节能类办事                                     |                                                            |                                        |                     |                 |           |             |                    |      |        |      |      |     |        |             |

图 19

点击【升级】按钮,系统弹出如下图 20 所示的信息确认框:

|                                                                                                    |                                                                                               |                                                        |                                            | 证书列表                                                  |                     |      |    |    | 操  | 作历史 | 添加 | 副证书 |
|----------------------------------------------------------------------------------------------------|-----------------------------------------------------------------------------------------------|--------------------------------------------------------|--------------------------------------------|-------------------------------------------------------|---------------------|------|----|----|----|-----|----|-----|
| 序号                                                                                                    | 证书唯一标识                                                                                        | 持有人                                                    | 证书昵称 证书有效期                                 |                                                       | 证书有效期               | 可办业务 | 状态 | 类型 |    | ife |    |     |
| 1                                                                                                    | 209@XY1231011742505934X2                                                                      | 主证书持有人                                                 | 6                                          | 主证书                                                   | 2020-03-26 23:59:59 | 5    | 正常 |    | 注销 | 授权  | 升级 | 编辑  |
| 2                                                                                                    | 109@XY1231011742505934X2                                                                      | 副证书持有人                                                 | L I                                        | 副证书                                                   | 2020-03-26 23:59:59 | 37   | 正常 | Ŧ  | -  | +   |    | 编辑  |
| 权限,请根据实际情况自行授权)<br>2.点击可办业务(数字)。显示该证书当前的可办理业/<br>3.点击[注销]按钮,注销正常状态下的数字证书,被试<br>1.点击[启用]按钮,启用注销状态下的证书。(数字证 |                                                                                               |                                                        | 不允许                                        | 此页创建更多消息                                              | 确定取消                |      |    |    |    |     |    |     |
| <ul> <li>证书参</li> <li>5.点击</li> <li>6.点击</li> <li>字证书</li> <li>7.点击</li> </ul>                            | 2有任何权限,请根据实际情况<br>[授权]按钮。点击可查看数字证<br>[升级]按钮:将删数字证书提升为<br>5,所有业务均不能办理。(证书,<br>[编辑]:可以对数字证书的附加信 | 的情授权)<br>书业务列表,井可<br>主数字证书,原昌<br>启用过程中需要插<br>1息(证书昵称,证 | 以对数字证书可<br>1数字证书将有机<br>入需要升级的晶<br>证书持有人,证: | T办业务进行援权。<br>仅限办理所有业务; 原主<br>微字证书进行操作)<br>书持有人手机)进行编辑 | 数字证书自动降级为副数<br>修改   |      |    |    |    |     |    |     |

点击上图确定按钮后,拔掉插在电脑上所有的"法人一证通"数字证书,然 后插入需升级为主证书的副证书,即可完成副证书升级为主证书操作。

证书升级成功后,主证书享有所有业务的网上操作权限,原主证书自动降级 为无任何权限的副证书,无法办理各类业务。

**图** 20